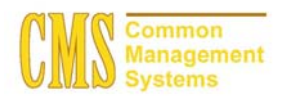

#### Admission Business Process Guide CSU - Channel Islands

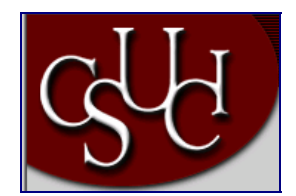

| Document Information |                                   |  |
|----------------------|-----------------------------------|--|
| Title                | Tracking Residency for Applicants |  |
| Module               | Admission                         |  |
| Subcategory          |                                   |  |
| Author               |                                   |  |
| File Reference       |                                   |  |
| IDP Session          |                                   |  |

## **REVISION CONTROL**

| Date     | Ву      | Action | Pages |
|----------|---------|--------|-------|
| 05/30/03 | TTravis |        |       |
|          |         |        |       |

#### **Business Process Overview**

Use the Residency Pages to track residency data for a prospect, applicant, or student at your institution. For instance, you can track the official and self-reported residency of individuals at your institution, as well as residency appeals.

Use the Official Residency 1 and 2 pages to record residency information that your institution has verified, including the individual's in- or out-of-state residency for a specific term. You can enter unofficial, self-reported residency information on the Residency Self-Report page. When an individual appeals residency information, you can enter on the Residency Appeal page, the date of, status of, and comments about the appeal.

#### **Process Prerequisites/Assumptions**

| Prerequisite/Assumption | Detail                                                                                                    |
|-------------------------|----------------------------------------------------------------------------------------------------|
| Search / Match          | Search / Match process for the applicant has been performed to verify that the applicant is currently in the PeopleSoft system. |

# 1.0 Tracking Residency for a Applicant

The following pages are used to accomplish the process outlined in Box 1.

- Residency Official 1 Page
- Residency Official 2 Page
- Residency Appeal Page
- Residency Self-Report Page

### 1.1 Test Results Page

#### Navigation

Home > Develop Enrollment > Process Applications > Use > Residency Data > Find an Existing Value

#### Page Description

| Find an Existing Value – Residency Data                                                                                                    |                      |  |  |
|----------------------------------------------------------------------------------------------------|----------------------|--|--|
| 3 Zoslove Udds - Horseel Informet Explores                                                                                                    | Required Fields:     |  |  |
| Address 🕼 top () one of a data adult 10 () on deal adult 10 () on deal adult 10 () on    | ID                   |  |  |
| Contrast Construct + Discuss Activities + Jigs + Realisery Data                                                                                                    | Academic Institution |  |  |
| Residency Data Find an Existing Value                                                                                                    | Academic Career      |  |  |
| Agenciation Nation                                                                                                    |                      |  |  |
| A radienti citatado (Cruer Qu)<br>A radienti Career, IVARCQI<br>Computa D                                                                                                    | Optional Fields:     |  |  |
| National D Lachtime Bit Festivane R                                                                                                    | Campus ID            |  |  |
| C case Sandhe<br>C mulade Handler C canact Hatary<br>Saterth C Case Satur Sector                                                                                                    | National ID          |  |  |
|                                                                                                    | Last Name            |  |  |
|                                                                                                    | First Name           |  |  |
|                                                                                                    |                      |  |  |
|                                                                                                    |                      |  |  |
|                                                                                                    |                      |  |  |
| 2)<br>Bitant Direct Star, Directories, Directories, Directo |                      |  |  |

## **Steps for Processing Data**

- 1. Complete the required fields by typing in the applicant's ID, academic institution, and academic career. If you do not have the ID for the applicant, you can conduct a last name and first name search here.
- 2. Click the "Search" button to bring up the Residency Official 1 Page.

Page Field Definition Summary

| Field                | Field Definition                                 | Valid Values                        |
|----------------------|--------------------------------------------------|-------------------------------------|
| ID                   | This is the system assigned ID of the individual |                                     |
| Academic Institution | The institution's ID                             | CICMP                               |
| Academic Career      | Grouping of all academic work for a              | Click on the "Magnifying or Look-up |
|                      | student                                          | button" for valid values.           |

## 1.2 Residency Official 1 Page

## Navigation

Home > Develop Enrollment > Process Applications > Use > Residency Data > Residency Official 1

## **Page Description**

Use the Residency Official 1 page to enter official residency codes for an individual.

| Excellence fault and holemaint Explorer     Excellence fault and holemaint Explorer     Excellence fault and holemaint Explorer                                                                                                    | Required Fields:    |
|----------------------------------------------------------------------------------------------------|---------------------|
|                                                                                                    | Effective Term      |
| A linne 🔷 biologia de la constante de la constante<br>constante de la constante de la constante de la constante de la constante de la constante de la constante de la constante de la constante de la constante de la constante de la constante de la constante de la constante de la constante  | Residency           |
| / Residency Official 1 (Residence Official 2) Residence Seal Report Jessies Tables Re: 100025000                                                                                                    |                     |
| Residency Data Vere All First () For () For () List<br>Academic Cancer: Undergraduate                                                                                                    | Optional Fields:    |
| Institution         Disconsisting         Disconsisting         Disconsist                                                                                                    | Those not required. |
| Admission:         (Provid Value)         Admission: Readersy:         Provid Value)         Provid Value)         Pro                                                                                                    |                     |
| Channe Steel Channe Steel Channel (Bescherer Seel Bescherer Set Besch                                                                                                    |                     |
|                                                                                                    |                     |
|                                                                                                    |                     |
|                                                                                                    |                     |
| E Stand<br>BSart Electronem Electroneman Electroneman Electroneman Stern Electroneman Stern |                     |

## **Steps for Processing Data**

- 1. Select the term for which this residency data is effective for this individual.
- 2. Key in the date that the individual established or reported this residency.
- 3. The system will default in the same value (as indicated in the "Residency" field) in the additional residency data fields for admission, financial aid federal residency, financial aid state residency, and tuition.
- 4. If the type of residency required for admission is different from what is indicated in the "Residency" field, then select the appropriate residency status for admission and indicate an

exception reason. An example is if you are accepting out of state applicants and admitting them using the California admission requirements.

- 5. If the type of residency required for financial aid from the federal government is different from what is indicated in the "Residency" field, then select the appropriate residency status for federal financial aid and indicate an exception reason.
- 6. If the type of residency required for financial aid from the state is different from what is indicated in the "Residency" field, then select the appropriate residency status for state financial aid and indicate an exception reason.
- 7. If the type of residency required for tuition assistance is different from what is indicated in the "Residency" field, then select the appropriate residency status for tuition assistance and indicate an exception reason.
- 8. Click to the next page to track additional residency information.

| Field                        | Field Definition                                                                        | Valid Values                                                                                                    |
|------------------------------|-----------------------------------------------------------------------------------------|----------------------------------------------------------------------------------------------------|
| Effective Term               | The term for which this residency data is effective for this individual.                | Click on the drop down arrow for valid values.                                                                     |
| Residency                    | The residency status of this individual.                                                | Another State or US Possession,<br>Foreign Country, Resident Status<br>Undetermined, and Resident of<br>California |
| Residency Date               | The date that the individual established or reported this residency.                    | MM/DD/YYYY format                                                                                                  |
| Additional Residency D       | Data:                                                                                   |                                                                                                    |
| Admissions                   | The type of residency required for admission to the specified institution.              | Another State or US Possession,<br>Foreign Country, Resident Status<br>Undetermined, and Resident of<br>California |
| Fin Aid Federal<br>Residency | The type of residency required for<br>financial aid from the federal<br>government.     | Another State or US Possession,<br>Foreign Country, Resident Status<br>Undetermined, and Resident of<br>California |
| Fin Aid State<br>Residency   | The type of residency required for financial aid from the state.                        | Another State or US Possession,<br>Foreign Country, Resident Status<br>Undetermined, and Resident of<br>California |
| Tuition                      | The type of residency required for tuition assistance.                                  | Another State or US Possession,<br>Foreign Country, Resident Status<br>Undetermined, and Resident of<br>California |
| Exception                    | The exception (if any) that applies to the individual for the specified residency rule. | Faculty/Staff, Military, Other, Teacher                                                                            |

# 1.3 Residency Official 2 Page

## Navigation

Home > Develop Enrollment > Process Applications > Use > Residency Data > Residency Official 2

# **Page Description**

| Use the Residency Official 2 page to enter additional official residency data                                                                                                    | a for an individual.                  |
|----------------------------------------------------------------------------------------------------|---------------------------------------|
| Standary (bold = Normal Extense Explorer Explorer Explor       | Required Fields:                      |
| A Here A Here A       | Optional Fields:                      |
| <pre>titute = Constant Scientified = Processe Administrations = Cigo = Processe Administrations = Cigo = Cigo = Cigo</pre> | All fields on this page are optional. |
| Cove           If Start         2 Juna Insertion         2 Juna Insertion         2 Juna Insert                                                                                                    |                                       |

## **Steps for Processing Data**

- 9. This page is optional to complete.
- 10. Enter any additional location details of the residency data for this individual.
- 11. Click onto the next page to track any residency appeals.

| Field    | Field Definition      | Valid Values                                                   |
|----------|-----------------------|----------------------------------------------------------------|
| District | District of residency | Free form text box                                             |
| City     | City of residency     | Free form text box                                             |
| County   | County of residency   | Free form text box                                             |
| State    | State of residency    | Click on the "Magnifying" or "Lookup" button for valid values. |
| Country  | Country of residency  | Click on the "Magnifying" or "Lookup" button for valid values. |
| Postal   | Zip code of residency | Free form text box                                             |

# 1.4 Residency Appeal Page

## Navigation

Home > Develop Enrollment > Process Applications > Use > Residency Data > Residency Appeal

#### **Page Description**

| Use the Residency Appeal page to record residency appeal information.                                                                                                    |                  |  |  |
|----------------------------------------------------------------------------------------------------|------------------|--|--|
| Brostency Data Morseek Externet Explaner (10)                                                                                                    | Required Fields: |  |  |
|                                                                                                    | Effective Date   |  |  |
| Anne Area Area A                                                                                                    | Appeal Status    |  |  |
| Hint's Constantion of Proceeding of the Analysis of Constantiation of Constantiation of Constantiatio |                  |  |  |
| Jersten Tablet Dr. 1000/0880<br>Residency Data Vere All Fast () var e () Last<br>Academic Carese: Undergraduate                                                                                                    | Optional Fields: |  |  |
| Concernation       Character (Concernation)         Windowski       Concernation         Windowski       Character (Concernation)         Windowski       Provide Concernation         Windowski       Provide Concernation         Windowski <td>Comment</td>                                                                                                    | Comment          |  |  |

## **Steps for Processing Data**

- 12. This page is optional to complete.
- 13. Complete the effective date of the appeal and the appeal status.
- 14. Enter any appropriate comments related to the residency appeal.
- 15. Click on the next page to track the individual's self-report residency information.

| Field          | Field Definition                                                                                                  | Valid Values                                      |
|----------------|----------------------------------------------------------------------------------------------------|---------------------------------------------------|
| Effective Date | The effective date of the status of this appeal. The default effective date is the system's current date.         |                                                   |
| Appeal Status  | The current status of this appeal.<br>Appeal status values are delivered<br>with your system as translate values. | Accepted, Denied, InProgress, None, or Suspended. |
| Comment        | Comments that further describe or identify the nature of this appeal                                              |                                                   |

# 1.5 Residency Self-Report Page

#### Navigation

Home > Develop Enrollment > Process Applications > Use > Residency Data > Residency Self-Report

#### Page Description

| Use the Residency Self-Report page to enter unofficial, as yet unverified, residency information that an individual reports to your institution. |                                                                                                    |  |  |
|----------------------------------------------------------------------------------------------------|----------------------------------------------------------------------------------------------------|--|--|
| Inclused reports to your institution.                                                                                                    | Required Fields:<br>Date Reported<br>Optional Fields:<br>Source<br>District<br>County<br>State<br>Country<br>Postal<br>Comment |  |  |
| (a) Down       (b) Start     (b) Precident 8 free     (b) Precident 8 free     (b) Precident y Data     (b) Precident - 26                       |                                                                                                    |  |  |

#### **Steps for Processing Data**

- 16. This page is optional to complete.
- 17. Key in the date when the unverified residency data was reported to the institution.
- 18. Indicate the source of this residency information.
- 19. Key in any additional location details of the self-reported residency data for this individual.
- 20. SAVE when you have completed entering all the residency information.

| Page Field Definition Summary |                                                                                                    |              |
|-------------------------------|----------------------------------------------------------------------------------------------------|--------------|
| Field                         | Field Definition                                                                                                    | Valid Values |
| Date Reported                 | The date that this residency<br>information is reported to your<br>institution. The default date is the<br>system's current date.      |              |
| Source                        | The source of this residency<br>information. This can be an<br>individual's name, the method of<br>reporting (letter, email, telephone |              |

|          | conversation, and so on), or the title<br>of a document that you have chosen<br>to use.                    |  |
|----------|----------------------------------------------------------------------------------------------------|--|
| District | District of residency                                                                                      |  |
| County   | County of residency                                                                                        |  |
| State    | State of residency                                                                                         |  |
| Country  | Country of residency                                                                                       |  |
| Postal   | Zip code of residency                                                                                      |  |
| Comment  | Comments to further describe this residency information and further identify the source of the information |  |